## Sage Pastel Online Registration Guide

.....

Pastel Xpress and Partner, Versions 8 – 11

### TABLE OF CONTENTS

(Please click on the relevant version below and it will direct you to the page)

Register Pastel Version 8 (2005) Register Pastel Version 9 (2007) Register Pastel Version 10 (2009) Register Pastel Version 11

.....

## On line Registration Steps:

### **Registering Your Pastel Version 8 (2005)**

For assistance with registering your Pastel V8 package, please follow the steps below:

Once you have completed the installation of your V8 software, please open Pastel on your computer. The registration wizard will automatically launch in order for you to update and register the upgraded software.

If you have already installed the Pastel software, please click on Help | About to launch the registration wizard.

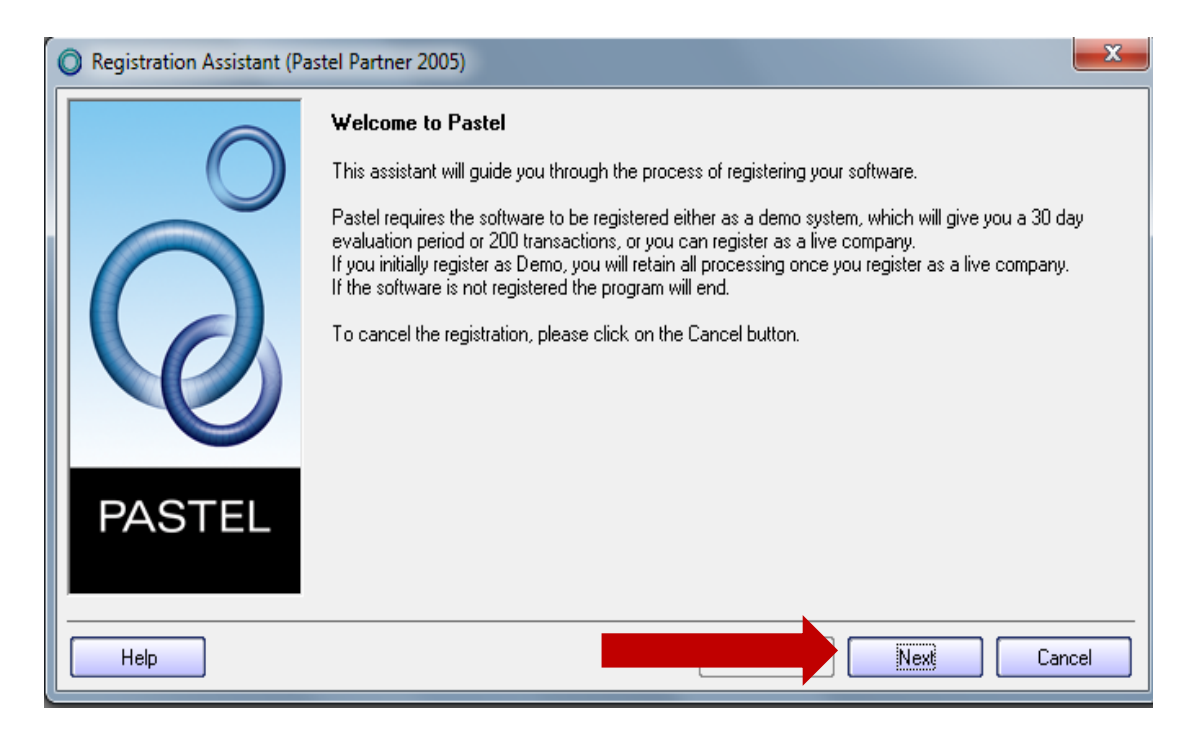

On the Welcome to Pastel screen click on Next

| Registration Assistant (Pastel Partner 2005) |                                                                                                    |                                                                                                    |  |  |
|----------------------------------------------|----------------------------------------------------------------------------------------------------|----------------------------------------------------------------------------------------------------|--|--|
|                                              | <ul> <li>Registration Type</li> <li>Single user installations will a For multi-user installations on this PC is the server.</li> <li>If this PC is not the server server.</li> <li>To register the server remote</li> <li>Local/Server Registration</li> <li>Workstation Registration</li> <li>Remote Server Registration</li> </ul> | always use the Local/Server Registration option.<br>Iy the server needs to be registered. Select Local/Server Registration if<br>elect Workstation Registration to specify the mapped drive for the<br>ely select the Remote Server Registration option. |  |  |
| PASTEL                                       | Server Path<br>Server Name                                                                                                    | C:\PASTEL05\CUSTOM\Registration\                                                                                                    |  |  |
| Help                                         |                                                                                                    | Back Next Cancel                                                                                                    |  |  |

If you are a <u>Single user or registering your Server PC</u>, please select [Single User / Server registration] and click on Next

If you are <u>registering one of your Workstations</u>, please select [Workstation/Registration]. You will need to ensure that you have a network and mapped your workstations to your server pc

| Registration Assistant (Pastel Partner 2005) |                                                                                                    |                                                                                                    |  |  |
|----------------------------------------------|----------------------------------------------------------------------------------------------------|----------------------------------------------------------------------------------------------------|--|--|
|                                              | <b>Registration</b> Details                                                                                                    |                                                                                                    |  |  |
| $\bigcirc$                                   | Please enter your company's registered name. The registered name appears on all printouts w produce. Pastel will not accept generic names. |                                                                                                    |  |  |
| $\bigcirc$                                   | To register the program as<br>you will not be able to pro-<br>work you may have done                                                       | a demo version, select Demonstration. You will have full functionality, but<br>cess more than 200 transactions and the product will expire in 30 days. Any<br>prior to registering is retained. |  |  |
|                                              | Click the Next button to c                                                                                                    | ontinue with the assistant.                                                                                                    |  |  |
|                                              |                                                                                                    | Educational Pack                                                                                                    |  |  |
|                                              |                                                                                                    | Demonstration                                                                                                    |  |  |
|                                              | Base Serial Number                                                                                                    | 84AB1700016                                                                                                    |  |  |
|                                              | Registered Name                                                                                                    | Registered Company Name                                                                                                    |  |  |
| PASTEL                                       | Select your country                                                                                                    | South Africa 🚽                                                                                                    |  |  |
|                                              |                                                                                                    |                                                                                                    |  |  |
|                                              |                                                                                                    |                                                                                                    |  |  |
| Help                                         |                                                                                                    | Back Next Cancel                                                                                                    |  |  |

You will be required to insert your <u>Base Serial number</u> and <u>Registered Company name</u> and then click on <u>Next</u>

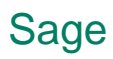

Please do not select Educational Pack and Demonstration

| Registration Assistant (Pastel Partner 2005) |                                                                                                    |  |  |  |
|----------------------------------------------|----------------------------------------------------------------------------------------------------|--|--|--|
|                                              | Registration Code         Access Code       741392         If you have an internet connection you can register online. <u>Click here to register online</u> You need to provide your distributor with your Access Code, the name in which you wish to register your product and contact information. Your distributor will provide you with a registration code, which you enter on this screen. <u>Click here to view a list of your nearest distributors</u> |  |  |  |
| PASTEL                                       | Registration Code                                                                                                    |  |  |  |
| Help                                         | Back Next Cancel                                                                                                    |  |  |  |

Please make a note of the <u>Access Code</u> shown on the top of the screen in <u>Blue</u> as this will need to be confirmed on the next screen.

For online registration, please "Click here to register online" option.

| 🔘 Web Reg                                       | istration                                                            |                                                                                                    | <u> </u> |  |
|-------------------------------------------------|----------------------------------------------------------------------|----------------------------------------------------------------------------------------------------|----------|--|
| Re-register your product                        |                                                                      |                                                                                                    |          |  |
| In order t<br>with an a<br>displaye<br>+27 11 3 | o register your<br>ccess code ar<br>d. You can also<br>04 3900 or em | product click on "Help -> Register Your Package" within your Sage Pastel product. Follow the wiza<br>nd input the code below. Once you have clicked on the "Complete Re-registration" button, a <b>new r</b><br>o copy the registration code from this screen and paste it into the Registration Code field. Please c<br>nail <u>registrations@pastel.co.za</u> for further assistance. |          |  |
| Product                                         | type                                                                 | Pastel Partner Version 08                                                                                                    |          |  |
| Compa                                           | ny name                                                              | Pastel Software - Mohsin / Josephinah                                                                                                    |          |  |
| Base se                                         | erial number                                                         | 8AAB1700016                                                                                                    |          |  |
| Access                                          | code                                                                 | 741392                                                                                                    |          |  |
| () The                                          | e are no modu                                                        | Add this module where can I find my module serial numbers?                                                                                                    |          |  |
| c                                               | omplete Re-regist                                                    | tration                                                                                                    |          |  |
|                                                 |                                                                      |                                                                                                    | -        |  |
|                                                 |                                                                      |                                                                                                    | _        |  |
|                                                 |                                                                      | Cancel                                                                                                    |          |  |

Confirm that the Access code in your Pastel Software corresponds to the Access code appearing on the Web screen. If they do not match you will need to enter the Access code that appears in your Pastel Software in the required field on the Web page.

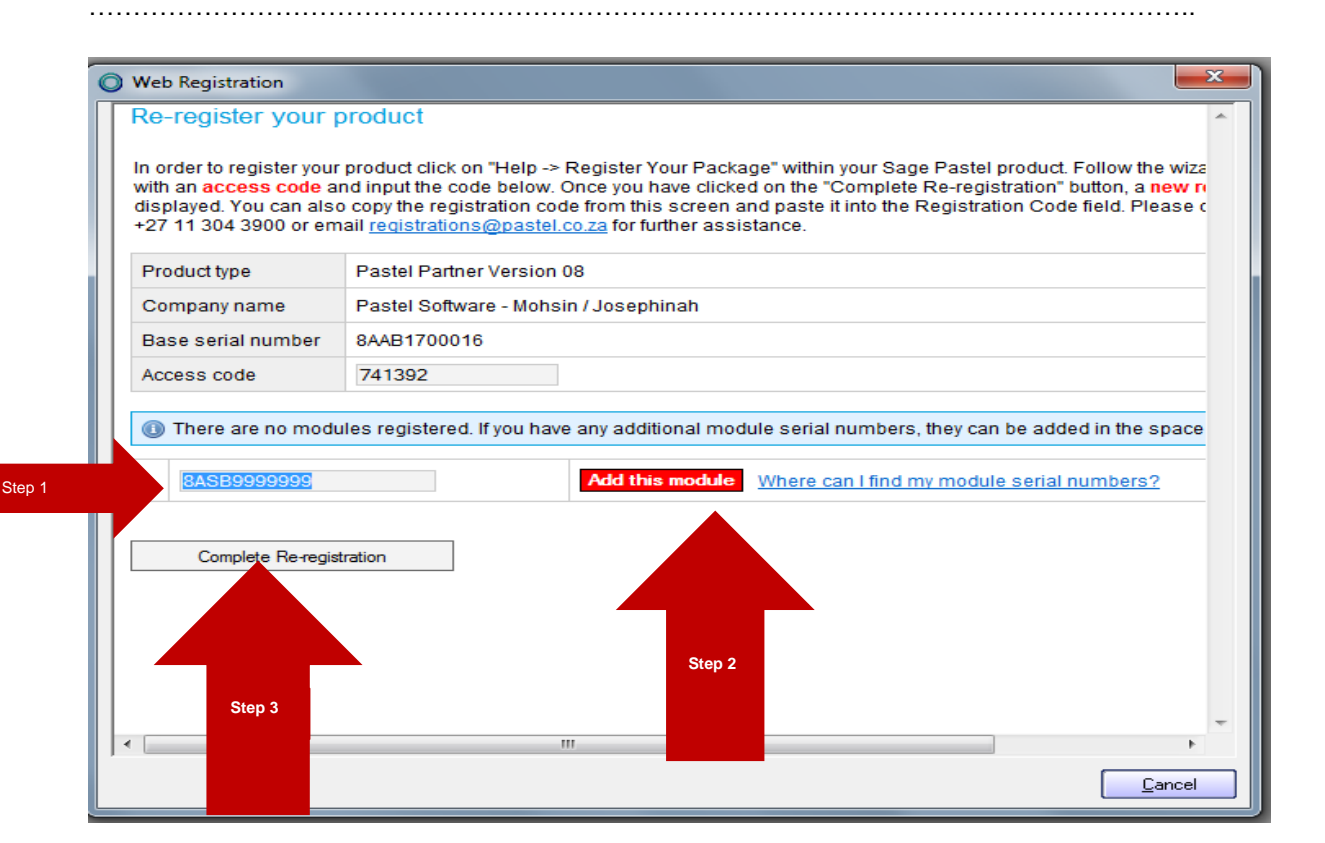

Should you have **additional modules**, you will need to enter the serial numbers in the highlighted field. Once the serial number has been entered, click on the "**Add this module**" option displayed in red, alternatively any existing modules will be listed in this field.

Once the Access code has been confirmed and all additional modules have been added, please click on the "**Complete Re-registration**" option at the bottom of the screen.

| 0 | Web Registration                                                                | the second second second second second second second second second second second second second second second se | <b>×</b>       |
|---|---------------------------------------------------------------------------------|----------------------------------------------------------------------------------------------------|----------------|
|   | Re-registration                                                                 | Complete                                                                                                    | ^              |
|   | The re-registration process is complete. Where do I enter my registration code? |                                                                                                    |                |
|   | Product type                                                                    | Pastel Partner Version 08                                                                                       |                |
|   | Registration Code                                                               | HMMJP-SSVMS-NMSXV-KWRWW-RKXJS-PWRKV-XHMVV-VKVMV-R                                                               |                |
|   | Print                                                                           |                                                                                                    |                |
|   |                                                                                 |                                                                                                    |                |
|   |                                                                                 |                                                                                                    |                |
|   |                                                                                 |                                                                                                    | -              |
|   | •                                                                               | 111                                                                                                    | 4              |
|   |                                                                                 |                                                                                                    | <u>C</u> ancel |

# Sage Pastel Accounting

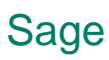

You will be presented with your new registration code. Please copy the **registration code** and **paste** it in the registration code field in your Pastel software.

.....

| Registration Assistant (Pastel Partner 2005) |                                                                                                    |  |  |  |
|----------------------------------------------|----------------------------------------------------------------------------------------------------|--|--|--|
| Registration Code                            |                                                                                                    |  |  |  |
|                                              | Access Code 741392                                                                                                    |  |  |  |
|                                              | If you have an internet connection you can register online.                                                                                                    |  |  |  |
|                                              | Click here to register online                                                                                                    |  |  |  |
|                                              | You need to provide your distributor with your Access Code, the name in which you wish to register your<br>product and contact information. Your distributor will provide you with a registration code, which you<br>enter on this screen.<br><u>Click here to view a list of your nearest distributors</u> |  |  |  |
| PASTEL                                       | Registration Code HMMJP-SSVMS-NMSXV-KWRWW-RKXJS-PWRKV-XHMVV-VKVMV-R                                                                                                    |  |  |  |
| Help                                         | Back Next Cancel                                                                                                    |  |  |  |

Once the registration code has been pastel, click on the  $\ensuremath{\textit{Next}}$  option

| O Registration Assistant (Pas | tel Partner 2005)                                                                                                    | ×           |
|-------------------------------|----------------------------------------------------------------------------------------------------|-------------|
|                               | Summary         Please check the information below and click on Next to register the PC.         Registered Name       Registered Company Name         Server Name       PASJHBNBMOHSINW         Number of Users       1         Companies       Unlimited         Expiry Date       2015/05/30         Country       South Africa         Pervasive Engine       Workgroup (V8)         Registration Code       HMMJP-SSVMS-NMSXV-KWRWW-RKXJS-PWRKV-XHMVV-VKVMV-R         Base Serial Number       84AB1700016 |             |
| PASTEL                        | Modules<br>Base                                                                                                    |             |
|                               | Back Next Car                                                                                                    | int<br>ncel |

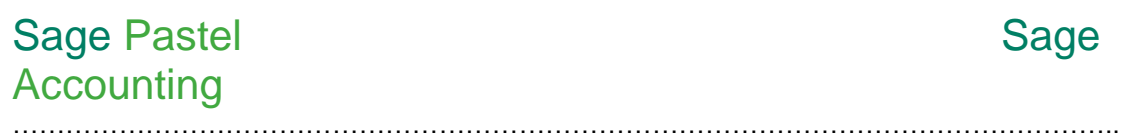

. . . . . . . . . .

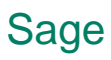

A Summary screen will appear after you have clicked on the Next option which will confirm your registration details. Click on Next

| Registration Assistant (Pastel Partner 2005) |                                                                                                    |  |  |  |
|----------------------------------------------|----------------------------------------------------------------------------------------------------|--|--|--|
|                                              | <b>Registration Complete</b><br>You have successfully registered your package. Please restart Pastel for these changes to take effect. |  |  |  |
|                                              |                                                                                                    |  |  |  |
| PASTEL                                       |                                                                                                    |  |  |  |
| Help                                         | Ba <b>ran</b> Finish                                                                                                    |  |  |  |

#### Click on Finish

To ensure that there are no errors and for settings to take effect, please close and re-open your Pastel software.

## On line Registration Steps:

### **Registering Your Pastel Version 9 (2007)**

For assistance with registering your Pastel V9 package, please follow the steps below:

Once you have completed the installation of your V9 software, please open Pastel on your computer. The registration wizard will automatically launch in order for you to update and register the upgraded software.

If you have already installed the Pastel software, please click on Help | About to launch the registration wizard.

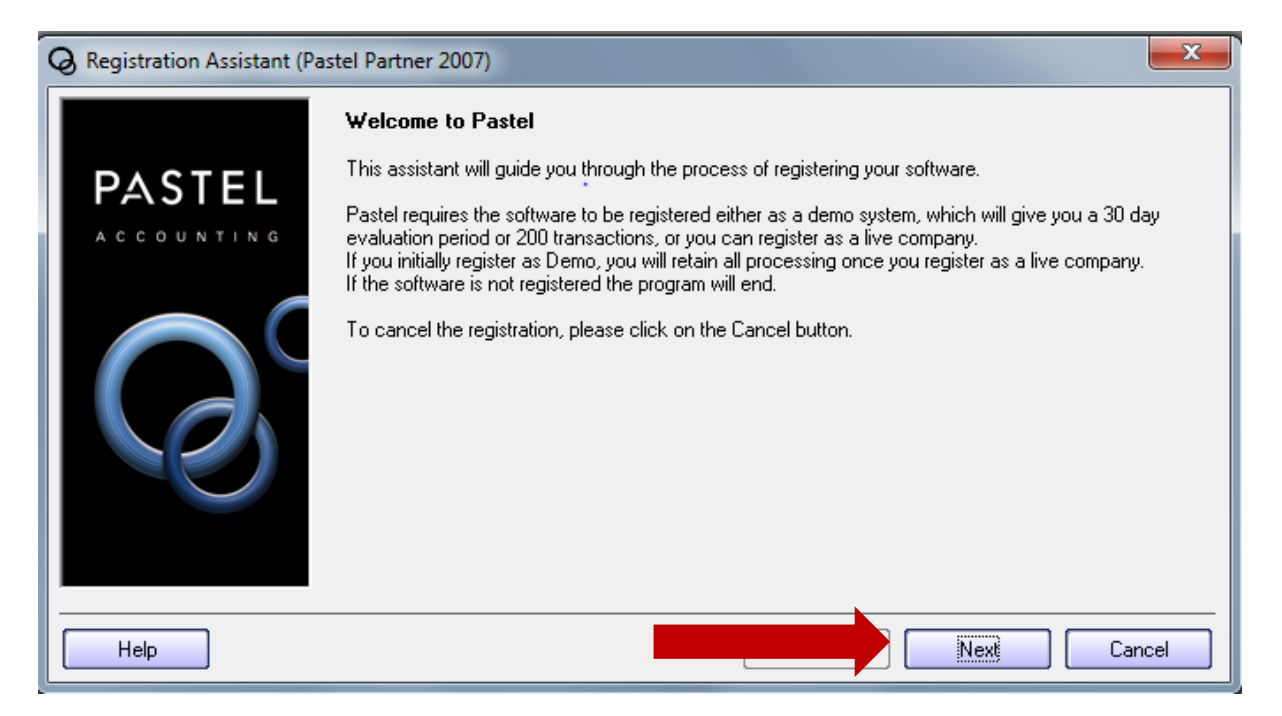

On the Welcome to Pastel screen click on Next

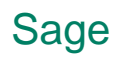

| Q Registration Assistant (Pastel Partner 2007) |                                                                                                    |                                                                                                    |  |
|------------------------------------------------|----------------------------------------------------------------------------------------------------|----------------------------------------------------------------------------------------------------|--|
| PASTEL<br>ACCOUNTING                           | <ul> <li>Registration Type</li> <li>Single user installations will alw<br/>For multi-user installations only<br/>this PC is the server.</li> <li>If this PC is not the server select<br/>server.</li> <li>To register the server remotely</li> <li>Local/Server Registration</li> <li>Workstation Registration</li> <li>Remote Server Registration</li> </ul> | vays use the Local/Server Registration option.<br>the server needs to be registered. Select Local/Server Registration if<br>ct Workstation Registration to specify the mapped drive for the<br>select the Remote Server Registration option. |  |
|                                                | Server Path<br>Server Name                                                                                                    | C:\PASTEL07\CUSTOM\Registration\                                                                                                    |  |
| Help                                           |                                                                                                    | Back Next Cancel                                                                                                    |  |

If you are a Single user or registering your Server PC, please select [Single User / Server registration] and click on Next

If you are registering one of your Workstations, please select [Workstation/Registration]. You will need to ensure that you have a network and mapped your workstations to your server PC.

| Registration Assistant (Pastel Partner 2007) |                                                       |                                                                                                    |  |  |
|----------------------------------------------|-------------------------------------------------------|----------------------------------------------------------------------------------------------------|--|--|
|                                              | <b>Registration Details</b>                           |                                                                                                    |  |  |
| PASTEL                                       | Please enter your compar<br>found on your Invoice, th | ny's registered name and base serial number. The Base Serial Number can be<br>e back of the CD cover or on the bottom of the Pastel box. |  |  |
| ACCOUNTING                                   | If you have an internet co                            | If you have an internet connection, you can register online.                                                                             |  |  |
|                                              | 📝 Register Online                                     |                                                                                                    |  |  |
| $\cap$                                       | To register the program a:<br>30 days.                | s a demo version, select Demonstration. A demonstration version is valid for                                                             |  |  |
|                                              |                                                       | Educational Pack                                                                                                    |  |  |
|                                              |                                                       | Demonstration                                                                                                    |  |  |
|                                              | Base Serial Number                                    | 9AAB1234567                                                                                                    |  |  |
|                                              | Registered Name                                       | Registered Company Name                                                                                                    |  |  |
|                                              | Select your country                                   | South Africa                                                                                                    |  |  |
| Help                                         |                                                       | Back Next Cancel                                                                                                    |  |  |

You will be required to insert your **Base Serial number** and **Registered Company name** and then click on **Next** 

Please <u>do **not**</u> select Educational Pack and Demonstration.

.....

For online registration, please "Click here to register online" option.

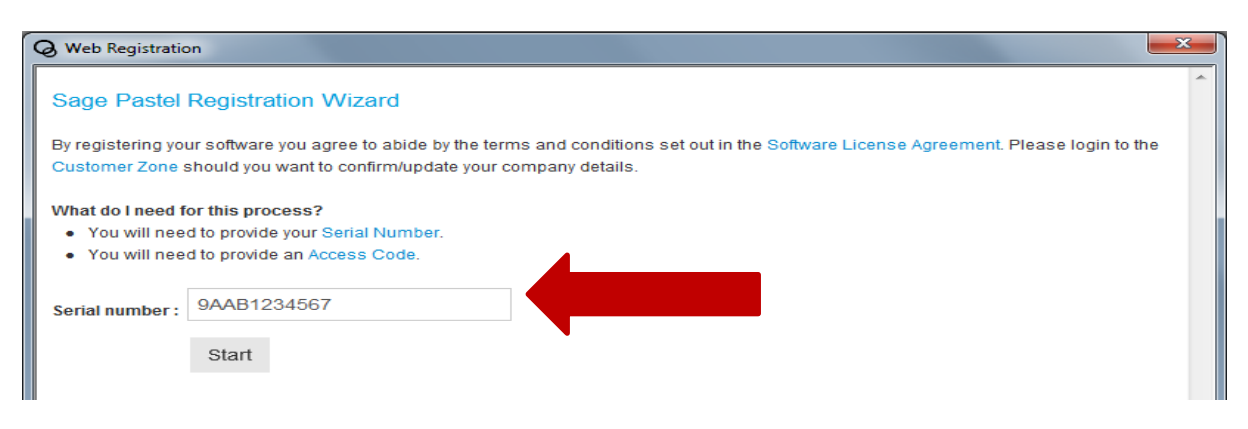

On this screen, you will need to enter your Base Serial number.

Click on Start to proceed with the registration

| Web Registration                                                                                        |                                                                                                    |
|----------------------------------------------------------------------------------------------------|----------------------------------------------------------------------------------------------------|
| Re-register your p                                                                                      | product @ ^                                                                                                    |
| In order to register your<br>with an access code ar<br>displayed. You can also<br>+27 11 304 3900 or em | product click on "Help -> Register Your Package" within your Sage Pastel product. Follow the wizard until you are provi<br>nd input the code below. Once you have clicked on the "Complete Re-registration" button, a <b>new registration code</b> will<br>copy the registration code from this screen and paste it into the Registration Code field. Please contact Registrations<br>ail <u>registrations@pastel.co.za</u> for further assistance.                                                                                                    |
| Product type                                                                                            | Pastel Partner Version 09                                                                                                    |
| Company name                                                                                            | Pastel Software - Mohsin / Josephinah                                                                                                    |
| Base serial number                                                                                      | 9AAB8274107                                                                                                    |
| Access code                                                                                             |                                                                                                    |
| There are no modu     Complete Re-regist                                                                | les registered. If you have any additional module serial numbers, they can be added in the space provided below.           Add this module         Where can I find my module serial numbers?           ration         Image: Comparison of the series of the series of the |
| •                                                                                                    | ۲<br>۲<br>۱۱                                                                                                    |
|                                                                                                    |                                                                                                    |

You will need to confirm & insert your Access code in the access code field above.

If you are unsure of what your access code is, click on the web screen and **drag it down** to see what your access code is in your Pastel software. .

| Sage Pastel |  |
|-------------|--|
| Accounting  |  |

. . . . . . . . . . . . .

.....

| Q Registratio                                                                                                    | on Assistant (Pastel Partner 2007)                                                                                                    |                                                     |
|----------------------------------------------------------------------------------------------------|----------------------------------------------------------------------------------------------------|-----------------------------------------------------|
| PAS                                                                                                    | Registration Code           Access Code         741942           You need to provide your distributor with your Access Code, the name in which you wish to register you product and contact information. Your distributor will provide you with a registration code, which you                                                                                                    | ,                                                   |
| Web Registration                                                                                                    | AND A LOSS                                                                                                    | ×                                                   |
| Re-register your p<br>In order to register your<br>with an access code a<br>displayed. You can also<br>+27 11 304 3900 or em                                                                                                    | product<br>product click on "Help -> Register Your Package" within your Sage Pastel product. Follow the wizard until y<br>nd input the code below. Once you have clicked on the "Complete Re-registration" button, a <b>new registratio</b><br>o copy the registration code from this screen and paste it into the Registration Code field. Please contact R<br>hail <u>registrations@pastel.co.za</u> for further assistance.                                                                                                    | (e)<br>ou are provi<br>on code will<br>egistrations |
| Product type                                                                                                    | Pastel Partner Version 09                                                                                                    |                                                     |
| Company name                                                                                                    | Pastel Software - Mohsin / Josephinah                                                                                                    |                                                     |
| Base serial number                                                                                                    | 9AAB8274107                                                                                                    |                                                     |
| Access code                                                                                                    |                                                                                                    |                                                     |
| These are no mode                                                                                                    |                                                                                                    | halaw                                               |
| There are no modu                                                                                                    | ures registered. Il you have any additional module senai numbers, they can be added in the space provided                                                                                                    | below.                                              |
|                                                                                                    | Add this module Where can I find my module serial numbers?                                                                                                    |                                                     |
|                                                                                                    |                                                                                                    |                                                     |
|                                                                                                    |                                                                                                    |                                                     |
| Web Registration                                                                                                    |                                                                                                    | ×                                                   |
| Web Registration<br>Re-register your (<br>In order to register your<br>with an access code a<br>displayed. You can also<br>+27 11 304 3900 or em                                                                                                    | product<br>r product click on "Help -> Register Your Package" within your Sage Pastel product. Follow the wizard until y<br>ind input the code below. Once you have clicked on the "Complete Re-registration" button, a <b>new registrati</b><br>o copy the registration code from this screen and paste it into the Registration Code field. Please contact R<br>nail <u>registrations@pastel.co.za</u> for further assistance.                                                                                                    | ou are provi<br>on code will<br>egistrations        |
| Web Registration<br>Re-register your<br>In order to register your<br>with an access code a<br>displayed. You can als<br>+27 11 304 3900 or em<br>Product type                                                                                                    | product<br>r product click on "Help -> Register Your Package" within your Sage Pastel product. Follow the wizard until y<br>ind input the code below. Once you have clicked on the "Complete Re-registration" button, a <b>new registrati</b><br>o copy the registration code from this screen and paste it into the Registration Code field. Please contact R<br>hail <u>registrations@pastel.co.za</u> for further assistance.<br>Pastel Partner Version 09                                                                                                    | ou are provi<br>on code will<br>egistrations        |
| Web Registration<br>Re-register your p<br>In order to register your<br>with an access code a<br>displayed. You can als-<br>+27 11 304 3900 or en<br>Product type<br>Company name                                                                                                    | product<br>r product click on "Help -> Register Your Package" within your Sage Pastel product. Follow the wizard until y<br>ind input the code below. Once you have clicked on the "Complete Re-registration" button, a new registration<br>o copy the registration code from this screen and paste it into the Registration Code field. Please contact R<br>hail registrations@pastel.co.za for further assistance.<br>Pastel Partner Version 09<br>Pastel Software - Mohsin / Josephinah                                                                                                    | ou are provi<br>on code will<br>egistrations        |
| Web Registration<br>Re-register your (<br>In order to register your<br>with an access code a<br>displayed. You can also<br>+27 11 304 3900 or em<br>Product type<br>Company name<br>Base serial number                                                                                                    | product r product click on "Help -> Register Your Package" within your Sage Pastel product. Follow the wizard until y ind input the code below. Once you have clicked on the "Complete Re-registration" button, a new registrati o copy the registration code from this screen and paste it into the Registration Code field. Please contact R hail registrations@pastel.co.za for further assistance. Pastel Partner Version 09 Pastel Software - Mohsin / Josephinah 9AAB8274107                                                                                                    | ou are provi<br>on code will<br>egistrations        |
| Web Registration<br>Re-register your (<br>In order to register your<br>with an access code a<br>displayed. You can also<br>+27 11 304 3900 or em<br>Product type<br>Company name<br>Base serial number<br>Access code                                                                                                    | product  r product click on "Help -> Register Your Package" within your Sage Pastel product. Follow the wizard until y ind input the code below. Once you have clicked on the "Complete Re-registration" button, a new registratio o copy the registrations code from this screen and paste it into the Registration Code field. Please contact R hail registrations@pastel.co.za for further assistance.  Pastel Partner Version 09 Pastel Software - Mohsin / Josephinah 9AAB8274107  [741942]                                                                                                    | ou are provi<br>on code will<br>egistrations        |
| Web Registration<br>Re-register your part<br>In order to register your<br>with an access code a<br>displayed. You can als<br>+27 11 304 3900 or en<br>Product type<br>Company name<br>Base serial number<br>Access code<br>There are no mode                                                                                                    | product<br>r product click on "Help -> Register Your Package" within your Sage Pastel product. Follow the wizard until y<br>ind input the code below. Once you have clicked on the "Complete Re-registration" button, a new registratio<br>o copy the registration code from this screen and paste it into the Registration Code field. Please contact R<br>hail registrations@pastel.co.za for further assistance.<br>Pastel Partner Version 09<br>Pastel Software - Mohsin / Josephinah<br>9AAB8274107<br>741942<br>ules registered. If you have any additional module serial numbers, they can be added in the space provided                                                                                | ou are provi<br>on code will<br>egistrations        |
| Web Registration Re-register your In order to register your with an access code a displayed. You can also +27 11 304 3900 or en Product type Company name Base serial number Access code  There are no mode 9ASB9999999                                                                                                    | product         r product click on "Help -> Register Your Package" within your Sage Pastel product. Follow the wizard until your ind input the code below. Once you have clicked on the "Complete Re-registration" button, a new registration code from this screen and paste it into the Registration Code field. Please contact R nail registrations@pastel.co.za for further assistance.         Pastel Partner Version 09         Pastel Software - Mohsin / Josephinah         9AAB8274107         741942         ules registered. If you have any additional module serial numbers, they can be added in the space provided         Add this module       Where can I find my module serial numbers?      | ou are provi<br>on code will<br>egistrations        |
| Web Registration Re-register your In order to register your with an access code a displayed. You can also +27 11 304 3900 or en Product type Company name Base serial number Access code  There are no mode 9ASB999999 Complete Re-regis                                                                                                    | product  r product click on "Help -> Register Your Package" within your Sage Pastel product. Follow the wizard until y ind input the code below. Once you have clicked on the "Complete Re-registration" button, a new registratio o copy the registration code from this screen and paste it into the Registration Code field. Please contact R hail registrations@pastel.co.za for further assistance.  Pastel Partner Version 09 Pastel Software - Mohsin / Josephinah 9AAB8274107 741942  ules registered. If you have any additional module serial numbers, they can be added in the space provided  Mdd this module Where can I find my module serial numbers?  tration                                   | ou are provion code will egistrations               |
| Web Registration Re-register your In order to register your with an access code a displayed. You can also +27 11 304 3900 or en Product type Company name Base serial number Access code  There are no mode 9ASB999999 Complete Re-regis                                                                                                    | product r product click on "Help -> Register Your Package" within your Sage Pastel product. Follow the wizard until y ind input the code below. Once you have clicked on the "Complete Re-registration" button, a new registratio o copy the registration code from this screen and paste i into the Registration Code field. Please contact R hail registrations@pastel.co.za for further assistance.  Pastel Partner Version 09 Pastel Software - Mohsin / Josephinah 9AAB8274107 741942  ules registered. If you have any additional module serial numbers, they can be added in the space provided attaition  Add this module Where can I find my module serial numbers?                                    | ou are provion code will egistrations               |
| Web Registration Re-register your In order to register your In order to register your In order to register your In order to register your In order to register your In order to register your In order to register your In order to register your Product type Company name Base serial number Access code In There are no mode PASB999999 Complete Re-regis | product<br>r product dick on "Help -> Register Your Package" within your Sage Pastel product. Follow the wizard until y<br>nd input the code below. Once you have clicked on the "Complete Re-registration" button, a new registration<br>copy the registration code from this screen and paste it into the Registration Code field. Please contact R<br>hail registrations@pastel.co.za for further assistance.<br>Pastel Partner Version 09<br>Pastel Software - Mohsin / Josephinah<br>9AAB8274107<br>741942<br>ules registered. If you have any additional module serial numbers, they can be added in the space provided<br>atration<br>Med this module<br>tration<br>#################################### | ou are provion code will egistrations               |

Should you have additional modules you will need to enter the serial numbers in the highlighted field. Once the serial number has been entered, click on the "Add this module" option displayed in red, alternatively any existing modules will be listed in this field.

# Sage Pastel Accounting

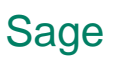

Once the Access code has been confirmed and all additional modules have been added, please click on the "**Complete Re-registration**" option at the bottom of the Web screen.

| Registration Assistant (Pastel Partner 2007) |                                                                                                    |  |  |
|----------------------------------------------|----------------------------------------------------------------------------------------------------|--|--|
|                                              | Registration Code                                                                                                    |  |  |
| DASTEI                                       | Access Code 741942                                                                                                    |  |  |
| ACCOUNTING                                   | You need to provide your distributor with your Access Code, the name in which you wish to register your<br>product and contact information. Your distributor will provide you with a registration code, which you<br>enter on this screen. |  |  |
|                                              | To view a list of your nearest distributors:                                                                                                    |  |  |
|                                              | South Africa                                                                                                    |  |  |
|                                              | International                                                                                                    |  |  |
|                                              | Registration Code HMJSP-SSVRV-NXRXV-KWRWQ-RKJRS-PWRKV-XHMVV-VKVJV-R                                                                                                    |  |  |
|                                              |                                                                                                    |  |  |
| Help                                         | Back Next Cancel                                                                                                    |  |  |

Your registration code will **automatically** pull through and populate into the "**Registration Code**" field highlighted above.

Click on Next to continue

| Registration Assistant (Pastel Partner 2007) |                                                                                                    |      |  |  |
|----------------------------------------------|----------------------------------------------------------------------------------------------------|------|--|--|
| PASTEL<br>ACCOUNTING                         | Summary Please check the information below and click on Next to register the PC. Registered Name Registered Company Name Server Name PASJHBNBMOHSINW Number of Users 1 Companies Unlimited Expiry Date 2015/06/02 Country South Africa Pervasive Engine Workgroup [V8] Registration Code HMJSP-SSVRV-NXRXV-KWRWQ-RKJRS-PWRKV-XHMVV-VKVJV-R Base Serial Number SAAB8274107 Modules Base | rint |  |  |
| Help                                         | Back Next Ca                                                                                                    | ncel |  |  |

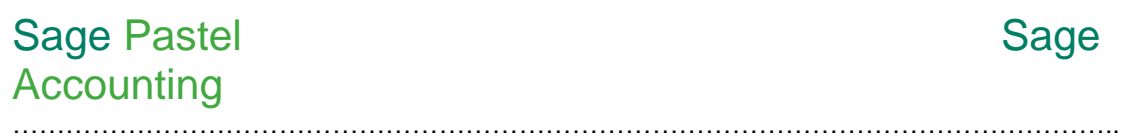

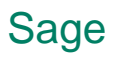

A Summary screen will appear after you have clicked on the Next option which will confirm your registration details. Click on Next

| Registration Assistant (Pastel Partner 2007) |                                                                                                    |  |
|----------------------------------------------|----------------------------------------------------------------------------------------------------|--|
|                                              | Registration Complete                                                                                  |  |
| PASTEL                                       | You have successfully registered your package. Please restart Pastel for these changes to take effect. |  |
| ACCOUNTING                                   |                                                                                                    |  |
|                                              |                                                                                                    |  |
| Help                                         | Back Next Finish                                                                                       |  |

Click on Finish

To ensure that there are no errors and for settings to take effect, please close and re-open your Pastel software.

## On line Registration Steps:

### Registering Your Pastel Version 10 (2009)

For assistance with registering your Pastel V10 package, please follow the steps below:

Once you have completed the installation of your V10 software, please open Pastel on your computer. The registration wizard will automatically launch in order for you to update and register the upgraded software.

If you have already installed the Pastel software, please click on Help | About to launch the registration wizard.

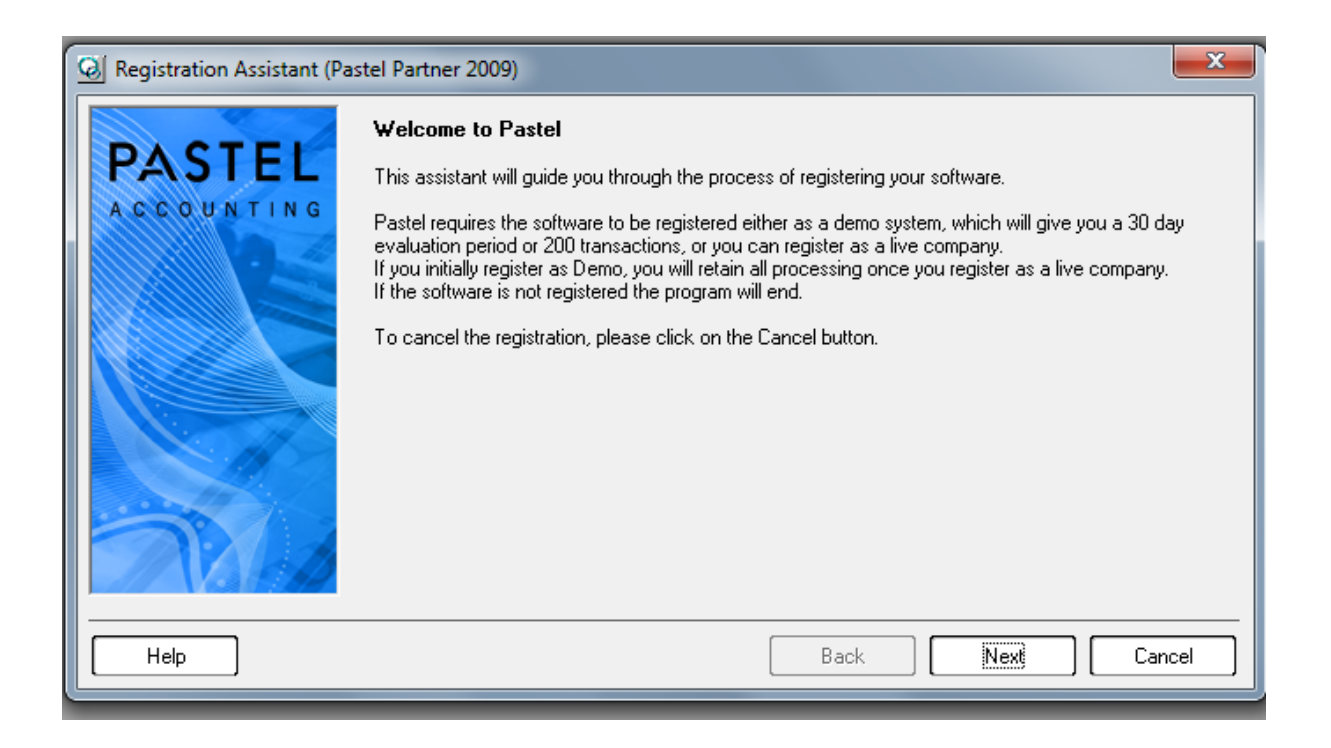

On the Welcome to Pastel screen click on Next

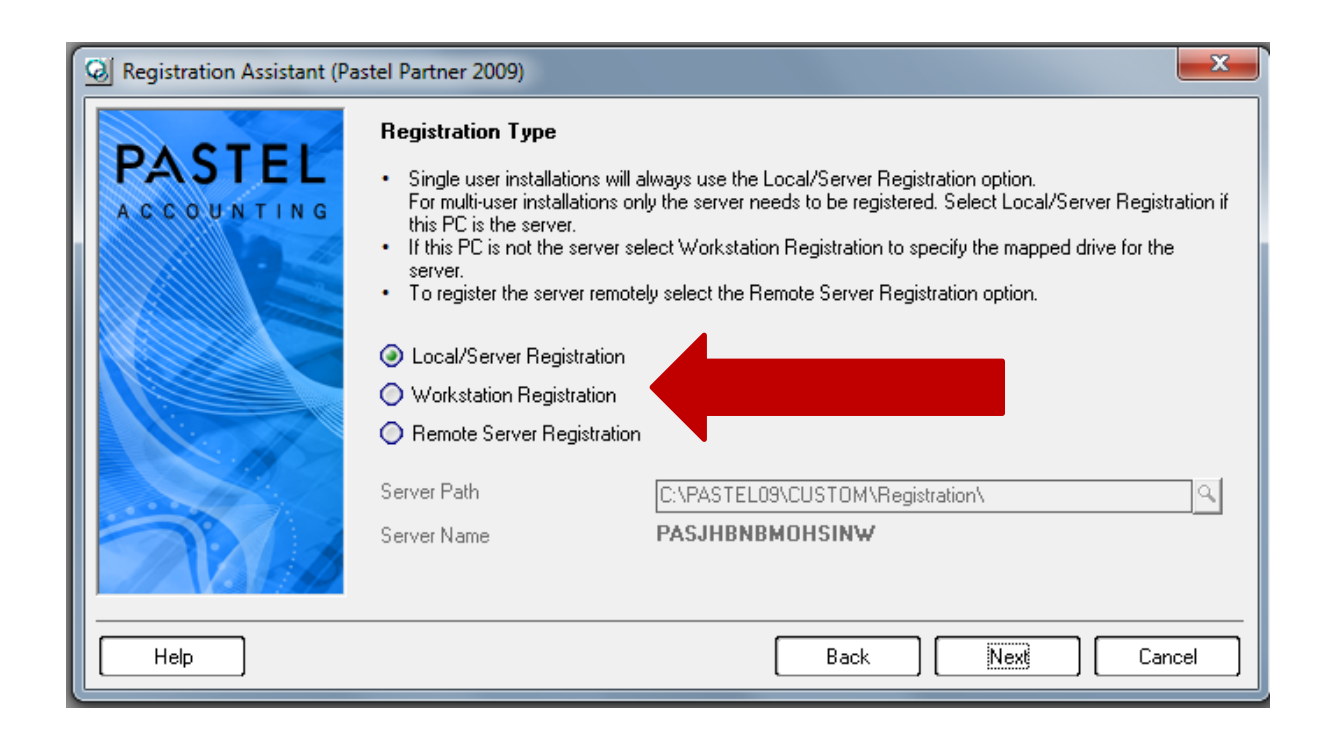

If you are a Single user or registering your Server PC, please select [Single User / Server registration] and click on Next

If you are registering one of your Workstations, please select [Workstation/Registration]. You will need to ensure that you have a network and mapped your workstations to your server pc

| Registration Assistant (Pastel Partner 2009) |                                                                                                    |                                                                                                    |  |  |
|----------------------------------------------|----------------------------------------------------------------------------------------------------|----------------------------------------------------------------------------------------------------|--|--|
| PASTEL                                       | Registration Details<br>Please enter your compai<br>found on your Invoice, th<br>If you have an internet co<br>Register Online<br>To register the program a | ny's registered name and base serial number. The Base Serial Number can be<br>e back of the CD cover or on the bottom of the Pastel box.<br>onnection, you can register online.<br>s a demo version, select Demonstration. A demonstration version is valid for |  |  |
|                                              | 30 days.<br>Base Serial Number<br>Registered Name<br>Select your country                                                                                    | Educational Pack Demonstration JAAB1100057 Registered Company Name South Africa                                                                                                    |  |  |
| Help                                         |                                                                                                    | Back Next Cancel                                                                                                    |  |  |

You will be required to insert your **Base Serial number** and **Registered Company name** and then click on **Next** 

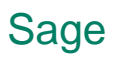

Please <u>do not select</u> Educational Pack and Demonstration. For online registration, please "Register online" option

| Web Registration                                                            |                                      |  |  |
|-----------------------------------------------------------------------------|--------------------------------------|--|--|
| +27 11 304 3900 or email registrations@pastel.co.za for further assistance. |                                      |  |  |
| Product type                                                                | oduct type Pastel Partner Version 10 |  |  |
| Company name                                                                | Pastel Software -Bennie Pienaar      |  |  |
| Base serial number                                                          | JAAB1100057                          |  |  |
| Access code                                                                 | 74450090                             |  |  |

The Web Registration screen will appear

You will need to confirm & insert your Access code in the access code field above.

If you are unsure of what your access code is, you may **click** on the screen shown above and **drag it down** to see what your access code is and then insert it.

| Registration Assistant (Pastel Partner 2009) |                                                                                                    |  |  |
|----------------------------------------------|----------------------------------------------------------------------------------------------------|--|--|
|                                              | Registration Code                                                                                                    |  |  |
| PAST                                         | L Access Code 74450090                                                                                                    |  |  |
| Web Registration                             |                                                                                                    |  |  |
| +27 11 304 3900 or email                     | pp une registration code nom uns screen and paste namo une registration code nero. Hease contact registrations<br>registrations@pastel.co.za for further assistance. |  |  |
| Product type P                               | ct type Pastel Partner Version 10                                                                                                    |  |  |
| Company name P                               | Pastel Software -Bennie Pienaar                                                                                                    |  |  |
| Base serial number J                         | JAAB1100057                                                                                                    |  |  |
| Access code 7                                | 74450090                                                                                                    |  |  |

| 🔕 We | Web Registration                                                                                                    |              |                                                                  |   |  |
|------|----------------------------------------------------------------------------------------------------|--------------|------------------------------------------------------------------|---|--|
| +27  | +27 11 304 3900 or email registrations@pastel.co.za for further assistance.                                             |              |                                                                  |   |  |
| Pro  | Product type Pastel Partner Version 10                                                                                  |              |                                                                  |   |  |
| Cor  | mpany name                                                                                                    | Pastel Softv | vare -Bennie Pienaar                                             | _ |  |
| Bas  | se serial number                                                                                                    | JAAB11000    | 57                                                               |   |  |
| Acc  | ess code                                                                                                    | 74450090     |                                                                  |   |  |
|      | The following modules are registered. If you have any additional modules they can be added in the space provided below. |              |                                                                  |   |  |
|      | J52B110002                                                                                                    | 29           | Add this module Where can I find my module serial numbers?       |   |  |
| 1.   | J52B110002                                                                                                    | 9            | Description: PartnerV10 - New - 10 User Workgroup Pervas V9 - SA |   |  |
| 2.   | JABB110001                                                                                                    | 1            | Description: PartnerV10 - New - MultiCurrency - SA               | E |  |
| 3.   | JADB110001                                                                                                    | 6            | Description: PartnerV10 - New - BOM - SA                         |   |  |
| 4.   | JAIB1100012                                                                                                    | 2            | Description: PartnerV10 - New - SDK - SA                         |   |  |
| 5.   | JAJB112122                                                                                                    | A            | Description: PartnerV10 - New - Conversion - SA                  |   |  |
| 6.   | JAMB110001                                                                                                    | 9            | Description: PartnerV10 - New - BIC Report Manager - SA          |   |  |
| 7.   | JANB1100024                                                                                                    |              | Description: PartnerV10 - New - BIC Administrator Advanced - SA  |   |  |
|      | 1                                                                                                    |              |                                                                  |   |  |
|      | Complete Re-regist                                                                                                    | tration      |                                                                  | - |  |
| •    |                                                                                                    |              |                                                                  |   |  |
|      |                                                                                                    |              |                                                                  | e |  |

Should you have **additional modules**, you will need to enter the serial numbers in the highlighted field. Once the serial number has been entered, click on the "**Add this module**" option displayed in red, alternatively any existing modules will be listed in this field.

Once the Access code has been confirmed and all additional modules have been added and confirmed, please click on the "**Complete Re-registration**" option at the bottom of the screen.

| C Registration Assistant (Pastel Partner 2009) |                                                                                                    |      |  |
|------------------------------------------------|----------------------------------------------------------------------------------------------------|------|--|
| PASTEL                                         | <b>Summary</b><br>Please check the information below and click on Next to register the PC.                                                                                                    |      |  |
| A C C O U N TIN G                              | Registered Name       Registered Company Name         Server Name       PASJHBNBMOHSINW         Number of Users       10         Companies       Unlimited         Expiry Date       2015/06/04         Country       South Africa         Pervasive Engine       Workgroup (V9)         Registration Code       HMMMJ-RVNNK-HSVMV-WWRWZ-PVVJV-PWRKV-XHMVV-VKVWV-N         Base Serial Number       JAAB1100057         Modules       Base |      |  |
| No.                                            | Multi Currency                                                                                                    | int  |  |
| Help                                           | Back Next Car                                                                                                    | ncel |  |

Your registration code will **automatically** pull through and you will be presented with a Summary screen which will confirm your registration details.

Click on Next

. . . . . . . . . .

| Registration Assistant (Pastel Partner 2009) |                                                                                                    |  |  |
|----------------------------------------------|----------------------------------------------------------------------------------------------------|--|--|
| PASTEL                                       | <b>Registration Complete</b><br>You have successfully registered your package. Please restart Pastel for these changes to take effect. |  |  |
|                                              |                                                                                                    |  |  |
| Help                                         | Back Next Finish                                                                                                    |  |  |

.....

### Click on Finish

To ensure that there are no errors and for settings to take effect, please close and re-open your Pastel software.

## On line Registration Steps:

### **Registering Your Pastel Version 11**

For assistance with registering your Pastel V11 package, please follow the steps below:

Once you have completed the installation of your V11 software, please open Pastel on your computer. The registration wizard will automatically launch in order for you to update and register the upgraded software.

If you have already installed the Pastel software, please click on Help | About to launch the registration wizard.

| Registration Assistant (Pastel Partner Version 11) |                                                                                                    |        |  |  |
|----------------------------------------------------|----------------------------------------------------------------------------------------------------|--------|--|--|
| PASTEL                                             | Welcome to Pastel<br>This assistant will guide you through the process of registering your software.<br>Pastel requires the software to be registered either as a demo system, which will give you a 30 day<br>evaluation period or 200 transactions, or you can register as a live company.<br>If you initially register as Demo, you will retain all processing once you register as a live company.<br>If the software is not registered the program will end.<br>To cancel the registration, please click on the Cancel button. |        |  |  |
| Help                                               | Back Next                                                                                                    | Cancel |  |  |

On the Welcome to Pastel screen click on Next

| 🖉 Registration Assistant (Pastel Partner Version 11) |                                                                                                    |                                                                                                    |  |  |
|------------------------------------------------------|----------------------------------------------------------------------------------------------------|----------------------------------------------------------------------------------------------------|--|--|
| PASTEL                                               | Registration Type                                                                                                    |                                                                                                    |  |  |
| ACCOUNTING                                           | <ul> <li>Single User/Server Regis<br/>Select this option if this is<br/>Once you have selected</li> <li>Workstation Registration<br/>Select this option if you h<br/>additional PC's on the ne<br/>on the main Pastel server<br/>how to do this, consult th</li> <li>Remote Server Registration</li> </ul> | stration<br>a single user installation, or if this is the main Pastel server PC.<br>this option, click Next to continue.<br>ave already registered the main Pastel server PC and now wish to register<br>twork. In order to register the workstation, you must have shared the Pastel folder<br>r PC and mapped a network drive from this PC to the server. For detailed steps on<br>re Help Me Install section on your Pastel DVD.<br>ion |  |  |
|                                                      | Select this option if you a                                                                                                    | re remotely registering the main Pastel server PC from another PC.                                                                                                    |  |  |
|                                                      | Pastel Server PC Path                                                                                                    | C:\PASTEL11\CUSTOM\Registration\                                                                                                    |  |  |
|                                                      | Pastel Server PC Name                                                                                                    | PASJHBNBMOHSINW                                                                                                    |  |  |
| Help                                                 |                                                                                                    | Back Next Cancel                                                                                                    |  |  |

\_\_\_\_\_

If you are a Single user or registering your Server PC, please select [Single User / Server registration] and click on Next

If you are registering one of your Workstations, please select [Workstation/Registration]. You will need to ensure that you have a network and mapped your workstations to your server pc

| Ø Registration Assistant (Pastel Partner Version 11) |                                                                                                    |                                                                                                    |  |  |
|------------------------------------------------------|----------------------------------------------------------------------------------------------------|----------------------------------------------------------------------------------------------------|--|--|
| PASTEL                                               | Registration Details<br>Please enter your company<br>on your Invoice, the back o                                                                                                    | 's registered name and base serial number. The Base Serial Number can be found<br>of the DVD cover or on the bottom of the Pastel box. |  |  |
|                                                      | Registering Online: If you have an internet connection, you can register online. This is the easiest method of<br>registering your software. Enter the information required below and you will be taken to an online registration<br>screen. Upon completion, your registration code will be entered into your Pastel product automatically. |                                                                                                    |  |  |
|                                                      | Register Online To register the program as a demo version, select Demonstration. A demonstration version is valid for 30 days.                                                                                                    |                                                                                                    |  |  |
|                                                      |                                                                                                    | Educational Pack     Demonstration                                                                                                    |  |  |
|                                                      | Base Serial Number                                                                                                    | KAAB1100104                                                                                                    |  |  |
|                                                      | Registered Name                                                                                                    | Registered Company Name                                                                                                    |  |  |
|                                                      | Select your country                                                                                                    | South Africa                                                                                                    |  |  |
| Help                                                 |                                                                                                    | Back Next Cancel                                                                                                    |  |  |

You will be required to insert your **Base Serial number** and **Registered Company name** and then click on **Next** 

Please do **not** select Educational Pack and Demonstration.

For online registration, please "Register online" option

| Web Registration                                                                                                    |                                                                                                    | <b>X</b> |  |  |
|----------------------------------------------------------------------------------------------------|----------------------------------------------------------------------------------------------------|----------|--|--|
| Re-register your product                                                                                                    |                                                                                                    |          |  |  |
| In order to register your product click on "Help -> Register Your Package" within your Sage Pastel product. Follow the wizard until you are provided with an access code and input the code below. Once you have clicked on the "Complete Re-registration" button, a new registration code will be displayed. You can also copy the registration code from this screen and paste it into the Registration Code field. Please contact Registrations on +27 11 304 3900 or email registrations@pastel.co.za for further assistance. |                                                                                                    |          |  |  |
| Product type                                                                                                    | Pastel Partner Version 11                                                                                                    |          |  |  |
| Company name                                                                                                    | Pastel Software - Mohsin / Josephinah                                                                                                    |          |  |  |
| Base serial number                                                                                                    | KAAB1100104                                                                                                    |          |  |  |
| Access code                                                                                                    | 74541958                                                                                                    |          |  |  |
| There are no mode                                                                                                    | Ites registered. If you have any additional module serial numbers, they can be added in the space provided below.         Add this module       Where can I find my module serial numbers? |          |  |  |
| Complete Re-regis                                                                                                    | tration                                                                                                    |          |  |  |

The Web registration screen will appear

You will need to confirm & insert your Access code in the access code field above.

If you are unsure of what your access code is, you may **click** on the screen shown above and drag it down to see what your access code is and then insert it.

| Ø Reg                                                                                                  | gistration Assistant (Pa                                                                                   | stel Partner Versio                                                                                                    | on 11)                                                                                                    | E E                               |   |
|----------------------------------------------------------------------------------------------------|----------------------------------------------------------------------------------------------------|----------------------------------------------------------------------------------------------------|----------------------------------------------------------------------------------------------------|-----------------------------------|---|
|                                                                                                    | PASTEL                                                                                                    | Registration C<br>Access Code                                                                                                    | ode<br>74541958                                                                                                    |                                   |   |
| Web Registration                                                                                       | 0.                                                                                                    | The State of the State of the S | (iii) you for the first state of a state of a signal state product and<br>in computer and definition of grant degrades of the signal state of the state.                                                                                                    |                                   | × |
| Re-register your                                                                                       | product                                                                                                    |                                                                                                    |                                                                                                    | () Help                           | * |
| In order to register your<br>with an access code a<br>displayed. You can also<br>+27 11 304 3900 or em | product click on "Help<br>nd input the code belo<br>copy the registration<br>nail <u>registrations@pas</u> | o -> Register Your<br>ow. Once you have<br>code from this so<br>stel.co.za for furthe                                                                                                    | r Package" within your Sage Pastel product. Follow the wizard until you are<br>e clicked on the "Complete Re-registration" button, a <b>new registration cod</b><br>creen and paste it into the Registration Code field. Please contact Registra<br>er assistance. | provided<br>e will be<br>tions on |   |
| Product type                                                                                           | Pastel Partner Vers                                                                                        | ion 11                                                                                                    |                                                                                                    |                                   |   |
| Company name                                                                                           | Pastel Software - M                                                                                        | ohsin / Josephina                                                                                                    | ah                                                                                                    |                                   |   |
| Base serial number                                                                                     | KAAB1100104                                                                                                |                                                                                                    |                                                                                                    |                                   |   |
| Access code                                                                                            | 74541958                                                                                                   |                                                                                                    |                                                                                                    |                                   |   |
| There are no modu                                                                                      | ules registered. If you                                                                                    | have any addition Add this m                                                                                                    | nal module serial numbers, they can be added in the space provided below<br>nodule <u>Where can I find my module serial numbers?</u>                                                                                                    |                                   |   |
| Complete Re-regis                                                                                      | tration                                                                                                    |                                                                                                    |                                                                                                    |                                   |   |

| Web Registration                                                                                       |                                                                                                    |  |
|----------------------------------------------------------------------------------------------------|----------------------------------------------------------------------------------------------------|--|
| Re-register your                                                                                       | product @ Help                                                                                                    |  |
| In order to register your<br>with an access code a<br>displayed. You can also<br>+27 11 304 3900 or em | product click on "Help -> Register Your Package" within your Sage Pastel product. Follow the wizard until you are provided<br>nd input the code below. Once you have clicked on the "Complete Re-registration" button, a <b>new registration code</b> will be<br>copy the registration code from this screen and paste it into the Registration Code field. Please contact Registrations on<br>ail <u>registrations@pastel.co.za</u> for further assistance. |  |
| Product type                                                                                           | Pastel Partner Version 11                                                                                                    |  |
| Company name                                                                                           | Pastel Software - Mohsin / Josephinah                                                                                                    |  |
| Base serial number                                                                                     | KAAB1100104                                                                                                    |  |
| Access code                                                                                            | 74541958                                                                                                    |  |
| 🕕 There are no modu                                                                                    | les registered. If you have any additional module serial numbers, they can be added in the space provided below.                                                                                                    |  |
| KASB9999999                                                                                            | Add this module Where can I find my module serial numbers?                                                                                                    |  |
| Complete Re-regis                                                                                      | ration                                                                                                    |  |

Should you have **additional modules**, you will need to enter the serial numbers in the highlighted field. Once the serial number has been entered, click on the "**Add this module**" option displayed in red, alternatively any existing modules will be listed in this field.

Once the Access code has been confirmed and all additional modules have been added, please click on the "**Complete Re-registration**" option at the bottom of the screen.

| 🙆 Registration Assistant (Pa | stel Partner Version 11)                                                                                                    |
|------------------------------|----------------------------------------------------------------------------------------------------|
| PASTEL                       | Summary Please check the information below and click on Next to register the PC.                                                                                                    |
|                              | Registered Name       Registered Company Name         Server Name       PASJHBNBMOHSINW         Number of Users       1         Companies       Unlimited         Expiry Date       2015/06/04         Country       South Africa         Pervasive Engine       Workgroup (V9)         Customer Number       192944         Registration Code       KSSXR-SVVV-WSVMV-KWRWZ-RKJPM-PWRKV-XHMVV-VKVGV-NVVSZ-KGVVK-PXXK         Base Serial Number       KAAB1100104         Modules       T |
|                              | Print                                                                                                    |
| Help                         | Back Next Cancel                                                                                                    |

Your registration code will **automatically** pull through and you will be presented with a Summary screen which will confirm your registration details.

Click on Next

| Registration Assistant (Pastel Partner Version 11) |        |                                                                                                    |      |  |  |  |  |
|----------------------------------------------------|--------|----------------------------------------------------------------------------------------------------|------|--|--|--|--|
|                                                    | PASTEL | Registration Complete<br>You have successfully registered your package. Please restart Pastel for these changes to take effect. |      |  |  |  |  |
|                                                    |        |                                                                                                    |      |  |  |  |  |
|                                                    | Help   | Back Next Fi                                                                                                    | nish |  |  |  |  |

.....

### Click on Finish

To ensure that there are no errors and for settings to take effect, please close and re-open your Pastel software.

Should you still have any queries please feel free to contact our Client Services team on +278 611 26837 or email <u>clientservices@pastel.co.za</u>.